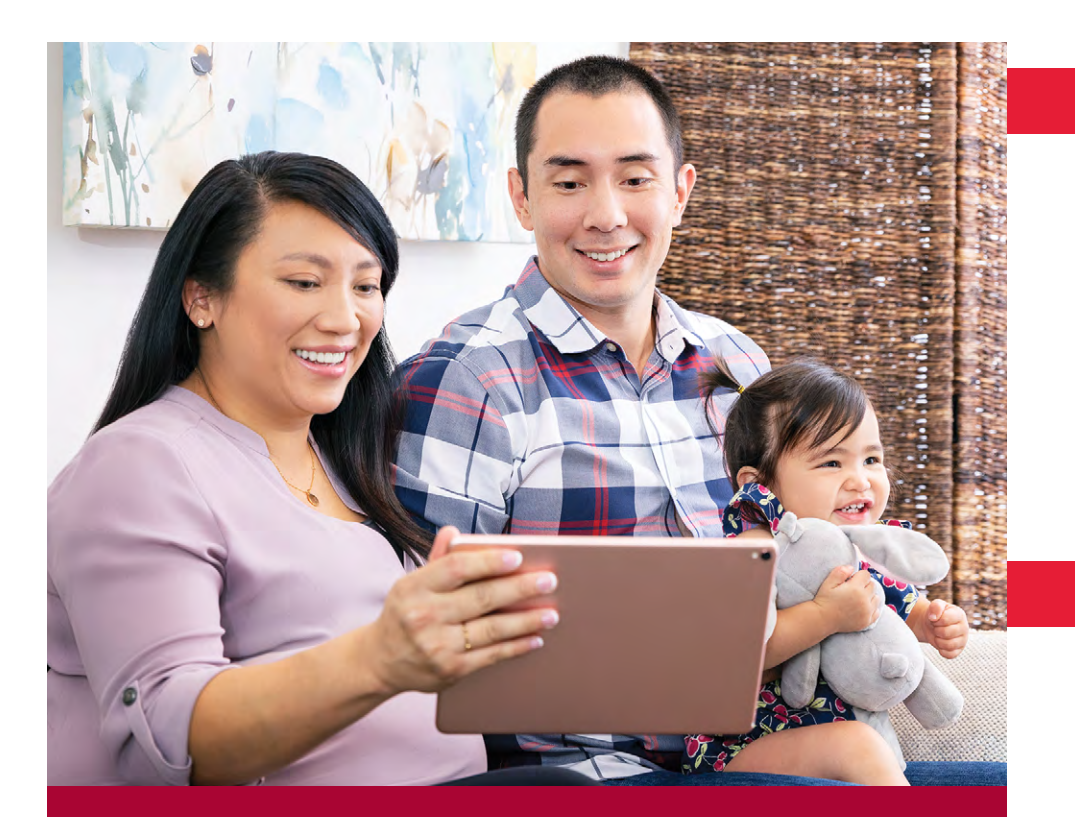

# Virtual Visit Program

Stanford Children's Health

🚯 Stanford MEDICINE

## Checklist to participate

### Patient/Caregiver has:

- □ An activated MyChart account with known username and password.
- □ A mobile device that can connect to internet via WiFi (cellular data not recommended) or for laptop/desktop instructions, visit **virtualvisit.stanfordchildrens.org**.
- Downloaded the Stanford Children's Health and Zoom Cloud Meeting apps.
- □ Read the financial responsibility statement below\*.

# Tips for your visit

**Set it up:** Download the Stanford Children's Health app prior to your visit and go through the instructions and necessary steps.

**Plan it out:** Plan to take your virtual visit from a location with reliable WiFi and privacy.

Ask your questions: Contact the clinic ahead of time with any questions or concerns about your virtual visit.

Ready to go: Be prepared and ready for your visit5-10 minutes prior to appointment time.

\* Virtual visits are professional services for which the patient, or his or her guardian, must accept full financial responsibility in accordance with the regular rates and terms of Stanford Children's Health. This includes all deductibles and co-payments that may be required by your health plan. You are encouraged to confirm coverage of virtual visits with your health plan.

#### virtualvisit.stanfordchildrens.org

038482 | 06/20

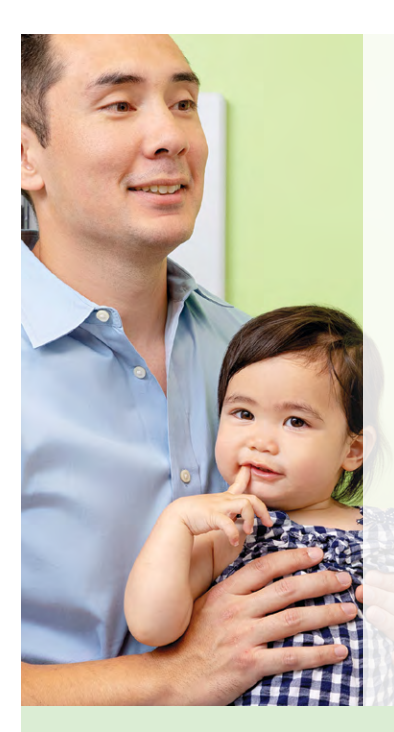

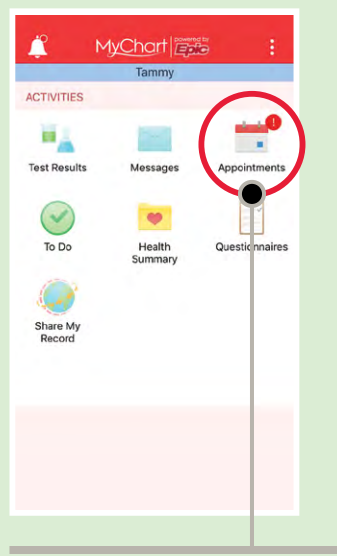

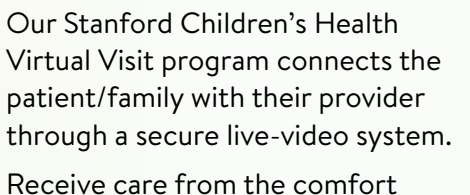

and convenience of your home.

### How to connect to your virtual visit via mobile device\*

Please contact your clinic for any further questions.

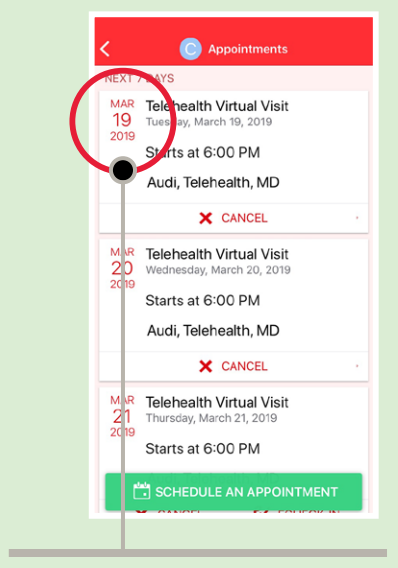

**Step 3:** Tap on Appointments to view your scheduled visits.

**Step 4:** Select your upcoming virtual visit appointment.

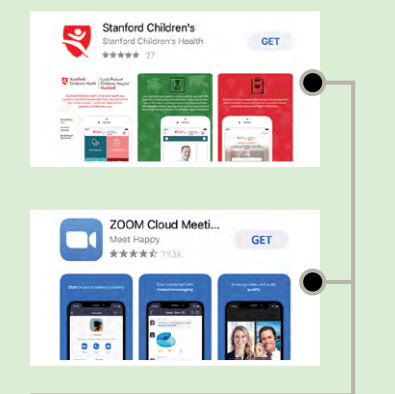

**Step 1:** Download the **Stanford Children's Health** and **Zoom Cloud Meeting** apps from your preferred app store.

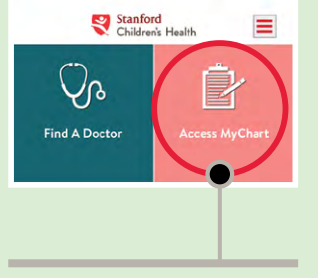

**Step 2:** Tap the MyChart icon to log in.

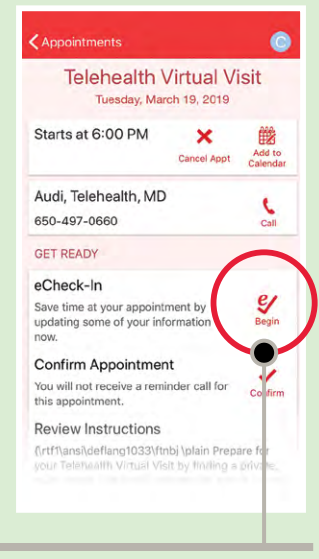

**Step 5:** Save time and complete your pre-registration now.

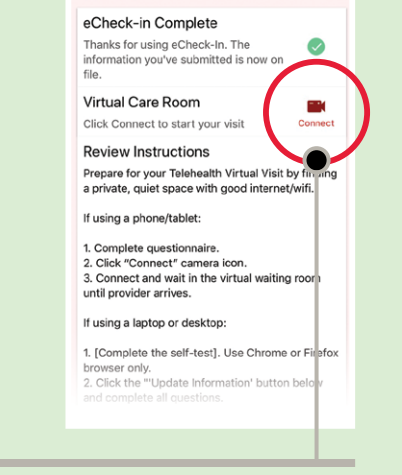

GET READY

B

**Step 6:** Tap on the "Connect" camera button and you will be placed into the virtual visit waiting room.

\* For laptop/desktop instructions visit virtualvisit.stanfordchildrens.org